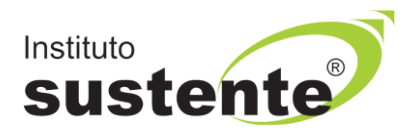

## **INSTRUÇÕES RECURSOS CONTRA A PROVA SUBJETIVA**

Acesse o site <u>www.sustente.org.br</u> e siga a sequência de telas:

1º - Leia atentamente o Edital.

2º - Acesse a plataforma do Instituto SUSTENTE, através de seu CPF e Senha, clicar na ABA CONCURSOS e em seguida PORTAL DO CANDIDATO, identifique a Seleção em Andamento que você está inscrito, conforme sequência de telas abaixo:

Selecione "CONCURSOS", conforme MODELO TELA 01:

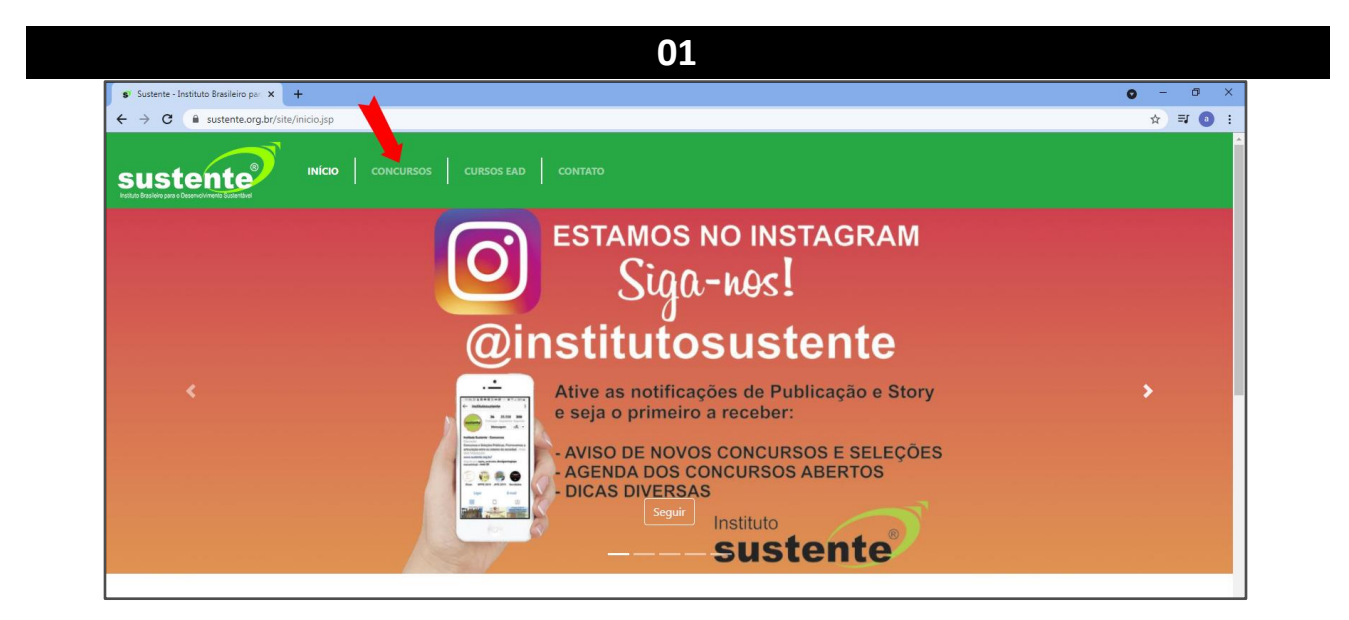

Selecione "PORTAL DO CANDIDATO", conforme MODELO TELA 02:

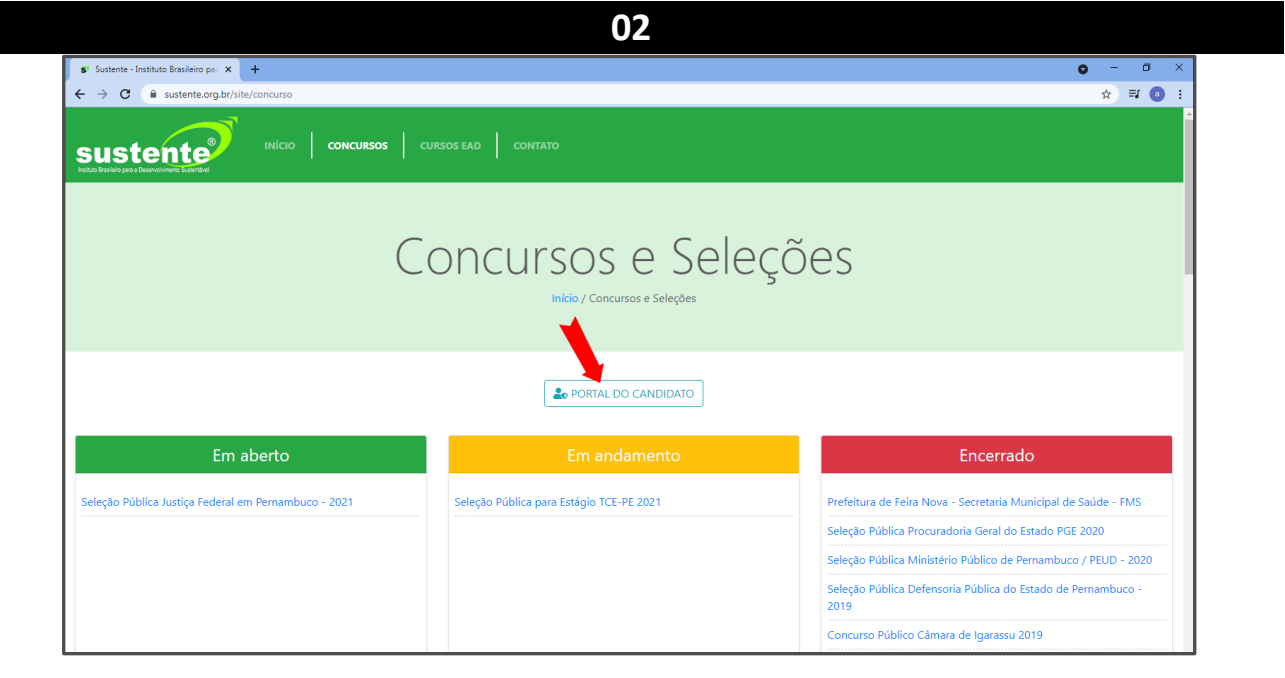

Insira seus dados, conforme MODELO TELA 03:

|                                                      | 03                                                                                                |                                                                      |
|------------------------------------------------------|---------------------------------------------------------------------------------------------------|----------------------------------------------------------------------|
| 💕 Sustente - Instituto Brasileiro pa: 🗙 🕂            |                                                                                                   | • - • ×                                                              |
| ← → C                                                |                                                                                                   | ☆ <b>≕ @</b> :                                                       |
|                                                      | Acesso ambiente do candidato × CPF Senha Enviar senha para meu e-mail cadastrado Gerar nova senha | es                                                                   |
|                                                      | Fechar Acessar Ambiente                                                                           |                                                                      |
| Em aberto                                            |                                                                                                   | Encerrado                                                            |
| Seleção Pública Justiça Federal em Pernambuco - 2021 | Seleção Pública para Estágio TCE-PE 2021                                                          | Prefeitura de Feira Nova - Secretaria Municipal de Saúde - FMS       |
|                                                      |                                                                                                   | Seleção Pública Procuradoria Geral do Estado PGE 2020                |
|                                                      |                                                                                                   | Seleção Pública Ministério Público de Pernambuco / PEUD - 2020       |
|                                                      |                                                                                                   | Seleção Pública Defensoria Pública do Estado de Pernambuco -<br>2019 |
|                                                      |                                                                                                   | Concurso Público Câmara de Igarassu 2019                             |

Na página de informações de sua inscrição, CLICAR no campo RECURSOS DE PROVA, conforme MODELO TELA 04:

| Concurso         Recurso de Prova         Sar                                                                                                    |                             |                                                                                     |                                                                                                    | 04                       |                     |                                                         |  |
|----------------------------------------------------------------------------------------------------|-----------------------------|-------------------------------------------------------------------------------------|----------------------------------------------------------------------------------------------------|--------------------------|---------------------|---------------------------------------------------------|--|
| Nome     Concurso     Solicitação     Recurso do Perva     Sal                                                                                                    |                             |                                                                                     |                                                                                                    |                          |                     | Acessando como                                          |  |
| CONCURSO     DATA MÁXIMA DE INSCRIÇÃO     DATA DA PROVA     INSCREVER       Seleção Pública para Estágio no Ministério Público do Estado do Ceará - 2023 * Novo     31/05/2023 23.59     15/06/2023     Inscrever-se       Seleção Pública para Estágio TCE-PE 2023 * Novo     18/05/2023 23.59     04/06/2023     Inscrever-se       MUNERO       NUMERO       INSCREVÇÃO     DATA DE INSCRIÇÃO     STUAÇÃO     AçõEs       12     Seleção Pública Defensoria Pública do Estado de Pernambuco - 2023<br>De: 2003/2023 10:00 alé 13/04/2023 23.59     DATA DE INSCRIÇÃO     STUAÇÃO     AçÕES                                                                                                    | Home Concursos Solicitações | Recurso:                                                                            | s de Provas Sair<br>ções Disponíveis                                                                          |                          |                     | Horário do servidor: 16/05/2023 11:19                   |  |
| Seleção Pública para Estágio no Ministério Público do Estado do Ceará - 2023 * Novo       31/05/2023 23.59       15/06/2023       Inscrever-se         Seleção Pública para Estágio TCE-PE 2023 * Novo       18/05/2023 23.59       04/05/2023       Inscrever-se         Minimation Público do Estado do Ceará - 2023 * Novo         Movo       04/05/2023 23.59       04/05/2023       Inscrever-se         Seleção Pública DESCRIÇÕOS         Em andamento         NÚMERO       INSCRIÇÃO       DATA DE INSCRIÇÃO       SITUAÇÃO       AçÕES         12       Seleção Pública Defensoria Pública do Estado de Pernambuco - 2023       22/03/2023 12.59       Pagamento Realizado       MENSAGENS         DE: 2003/2023 10:00 alé 13/04/2023 23:59 |                             | CONCURSO                                                                            |                                                                                                    | DATA MÁXIMA DE INSCRIÇÃO | DATA DA PROVA       | INSCREVER                                               |  |
| Seleção Pública para Estágio TCE-PE 2023 * Novo       18/05/2023 23.59       04/06/2023       Inscrever-se         MÚMADA INSCRIÇÕES         Em andammoto         NÚMERO       INSCRIÇÃO       DATA DE INSCRIÇÃO       AÇÕE S         12       Seleção Pública Defensoria Pública do Estado de Pernambuco - 2023       22/03/2023 12.59       Pagamento Realizado       MENSAGENS         De: 20/03/2023 10:00 alé 13/04/2023 23:59       De: 20/03/2023 10:00 alé 13/04/2023 23:59       22/03/2023 12.59       Pagamento Realizado       MENSAGENS                                                                                                    |                             | Seleção Pública para Estágio no Ministério Público do Estado do Ceará - 2023 * Novo |                                                                                                    | 31/05/2023 23:59         | 15/06/2023          | Inscrever-se                                            |  |
| MUINBAS INSCRIÇÕES         Erra andau                                                                                                    |                             | Seleção Pública para Estágio TCE-PE 2023 * Novo                                     |                                                                                                    | 18/05/2023 23:59         | 04/06/2023          | Inscrever-se                                            |  |
| NÚMERO     INSCRIÇÃO     DATA DE INSCRIÇÃO     SITUAÇÃO     AÇÕE S       12     Seleção Pública Defensoria Pública do Estado de Pernambuco - 2023<br>De 2003/2023 10:00 alé 13:04/2023 23:59     22/03/2023 12:59     Pagamento Realizado<br>EDITAL E DOCUMENTOS                                                                                                    | E                           | <b>Minha</b><br>Em andam                                                            | as Inscrições<br><sub>ento</sub>                                                                              |                          |                     |                                                         |  |
| 121     Seleção Pública Defensoria Pública do Estado de Pernambuco - 2023     22/03/2023 12.59     Pagamento Realizado     MENSAGENS       De: 20/03/2023 10:00 alé 13/04/2023 23:59     E0ITAL E DOCUMENTOS     EDITAL E DOCUMENTOS                                                                                                    |                             | NÚMERO                                                                              | INSCRIÇÃO                                                                                                    | DATA DE INSCRIÇÃO        | SITUAÇÃO            | AÇÕES                                                   |  |
| CARTÃO DE INSCRIÇÃO                                                                                                    |                             | 120                                                                                 | Seleção Pública Defensoria Pública do Estado de Pernambuco - 2023<br>De: 2003/2023 10:00 até 13/04/2023 23:59 | 22/03/2023 12:59         | Pagamento Realizado | MENSAGENS<br>EDITAL E DOCUMENTOS<br>CARTÃO DE INSCRIÇÃO |  |

## Clique SOLICITAR UMA REVISÃO, conforme MODELO TELA 05.

| 05             |                                        |                            |                                   |                      |  |  |
|----------------|----------------------------------------|----------------------------|-----------------------------------|----------------------|--|--|
| susten         | te                                     |                            |                                   | Acessando como       |  |  |
| Home Concursos | Solicitações Recursos de Provas Sair   |                            |                                   |                      |  |  |
| Meus recur     | rsos de Provas                         |                            |                                   | Contestar Eliminação |  |  |
| INSCRIÇÃO      | CONCURSO                               | DATA SOLICITAÇÃO           | TIPO DE PROVA                     | SITUAÇÃO             |  |  |
| 1              | Seleção Pública para Estágio TJPE 2022 | 25/11/2022 08:34           | Prova objetiva (multipla escolha) | Recusado Q           |  |  |
| 1              | Seleção Pública TRT 6ª Região - 2023   | 14/03/2023 09:52           | Prova objetiva (multipla escolha) | Recusado Q           |  |  |
|                |                                        | SGC - © Instituto SUSTENTE |                                   |                      |  |  |

1995 - 2014 Painel administrativo

No MODELO TELA 06, identifique a Seleção/Concurso que você está inscrito pelo qual deseja impetrar recurso e preencha as informações solicitadas.

|                                                                               |                                                                                   | 0                      | 6                      |                      |     |
|-------------------------------------------------------------------------------|-----------------------------------------------------------------------------------|------------------------|------------------------|----------------------|-----|
| _                                                                             |                                                                                   |                        |                        |                      |     |
| Home Concursos S                                                              | olicitações Recursos de Prov                                                      | ras Sair               |                        |                      |     |
| Solicitar um re                                                               | ecurso - Contesta                                                                 | ação de gabarito       | )<br>                  |                      |     |
| Candidato:<br>Abraão ribeiro silva                                            | Tipo de prova:<br>Redação                                                         |                        | 01                     |                      |     |
| Inscrição:<br>Concurso Público Conselho Re<br>Só serão exibido os concursos o | egional de Enfermagem de PE - COREN-F<br>que estiverem dentro do prazo de recurso | E 2024 - Motorista     | ome da prova:          | Questão:             | ~   |
| Resposta do candidato:                                                        | Gabarito divulgado:                                                               |                        | 02                     |                      |     |
| Competência 01:<br>0,0                                                        | Competência 02:<br>0,0                                                            | Competência 03:<br>3,5 | Competência 04:<br>3,5 | Competência (<br>0,0 | 05: |
| Argumentação*:<br>Não concordo com nenhume d                                  | las notas que foi me dado em português<br>I<br>Canc                               | elar                   | 04                     |                      | 03  |

Legenda:

- 01 Escolha o tipo de prova (Objetiva/Redação);
- 02 Escolha a seleção/concurso que realizou;
- 03 Observe suas notas por competência;
- 04 Insira sua argumentação.

Acompanhe as datas no calendário do Edital.

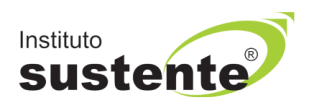